# Modifiche Configurazione per HxGN SmartNet Strumentazione: <u>GPS1200</u>

## 1. MODIFICA DELLE CREDENZIALI DI ACCESSO E/O DEL MOUNTPOINT

Dal MENU' PRINCIPALE premere **5 Config** => **4 Interfacce** => **F3 EDIT** sulla prima riga Real-Time => **F2 ROVER** => **F6 PAG** e modificare i parametri desiderati.

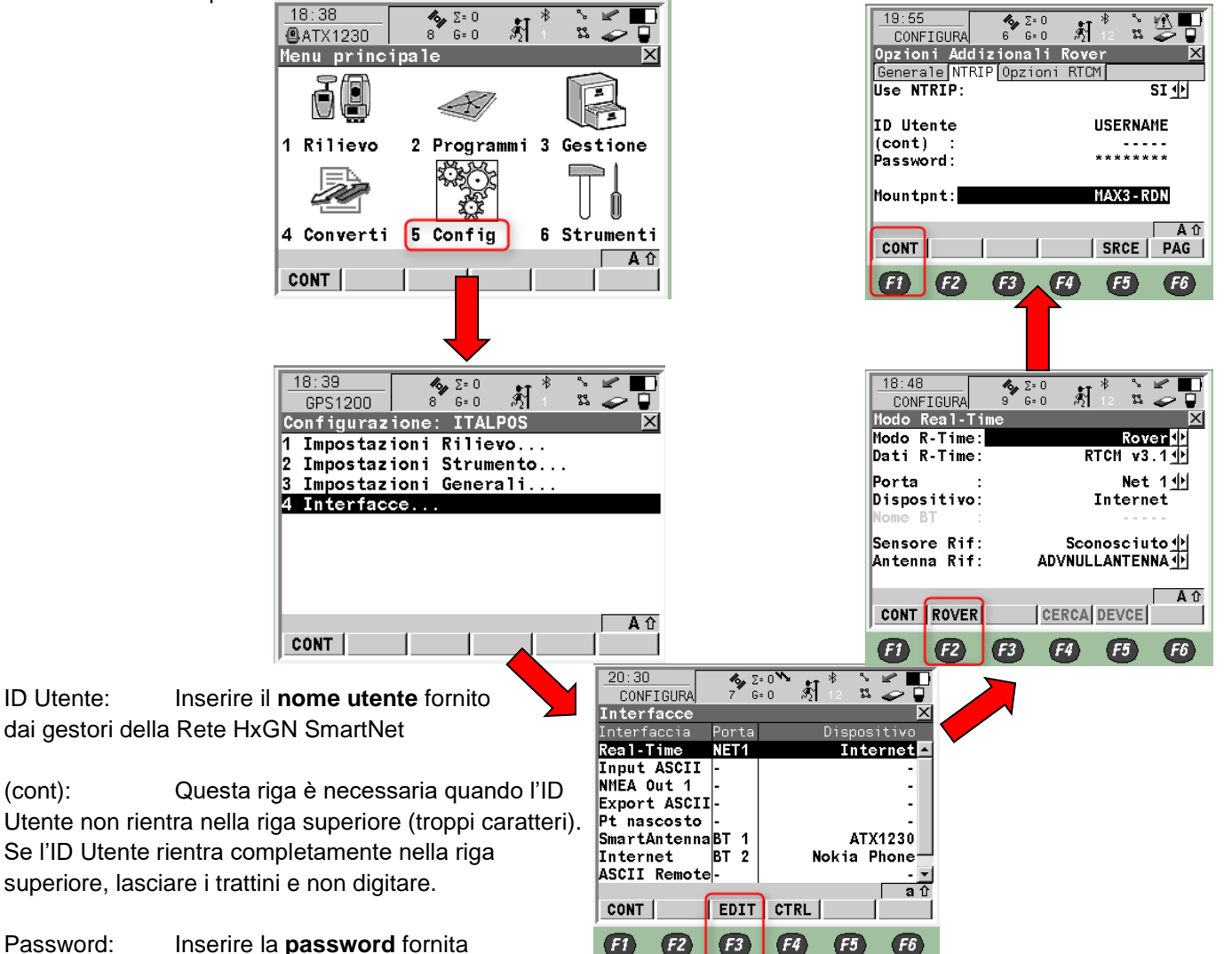

dai gestori della Rete HxGN SmartNet

Mountpnt: Digitare MAX3-RDN

(NRT3-RDN se si utilizza l'abbonamento di tipo Nearest) o premere F5 SRCE per selezionare un mountpoint dalla lista Premere poi F1 CONT fino al MENU' PRINCIPALE

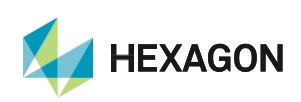

1

#### LISTA DEI MOUNTPOINT DISPONIBILI

#### ABBONAMENTO NRTK Unlimited

| MOUNTPOINT   | DESCRIZIONE                     | FORMATO  | COSTELLAZIONE |
|--------------|---------------------------------|----------|---------------|
| MAX3-RDN     | Correzione Rete RTK             | RTCM 3   | GPS+GLO       |
| IMAX3-RDN    | Correzione Rete RTK             | RTCM 3   | GPS+GLO       |
| IMAX2-RDN    | Correzione Rete RTK             | RTCM 2.3 | GPS+GLO       |
| IMAX-CMR-RDN | Correzioe Rete RTK              | CMR      | GPS+GLO       |
| VRS3-RDN     | Stazione Virtuale               | RTCM 3   | GPS+GLO       |
| VRS2-RDN     | Stazione Virtuale               | RTCM 2.3 | GPS+GLO       |
| VRS2-CMR-RDN | Stazione Virtuale               | CMR      | GPS+GLO       |
| FKP2-RDN     | Correzione Rete RTK             | RTCM 2.3 | GPS+GLO       |
| NRT3-RDN     | Correzione RTK Stazione Singola | RTCM 3   | GPS+GLO       |
| NRT2-RDN     | Correzione RTK Stazione Singola | RTCM 2.3 | GPS+GLO       |

#### ABBONAMENTO Nearest

| MOUNTPOINT | DESCRIZIONE                     | FORMATO  | COSTELLAZIONE |
|------------|---------------------------------|----------|---------------|
| NRT3-RDN   | Correzione RTK Stazione Singola | RTCM 3   | GPS+GLO       |
| NRT2-RDN   | Correzione RTK Stazione Singola | RTCM 2.3 | GPS+GLO       |

### 2. MODIFICA DELL'APN DOPO CAMBIO GESTORE SIM TELEFONICA E/O INSERIMENTO DI PIN/PUK

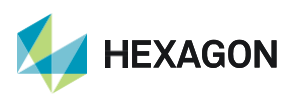

Dal MENU' PRINCIPALE premere 5 Config => 4 Interfacce => F4 CTRL sulla riga Internet => in APN inserire l'indirizzo da modificare a seguito del cambio di gestore telefonico => premere F1 CONT fino al MENU' PRINCIPALE

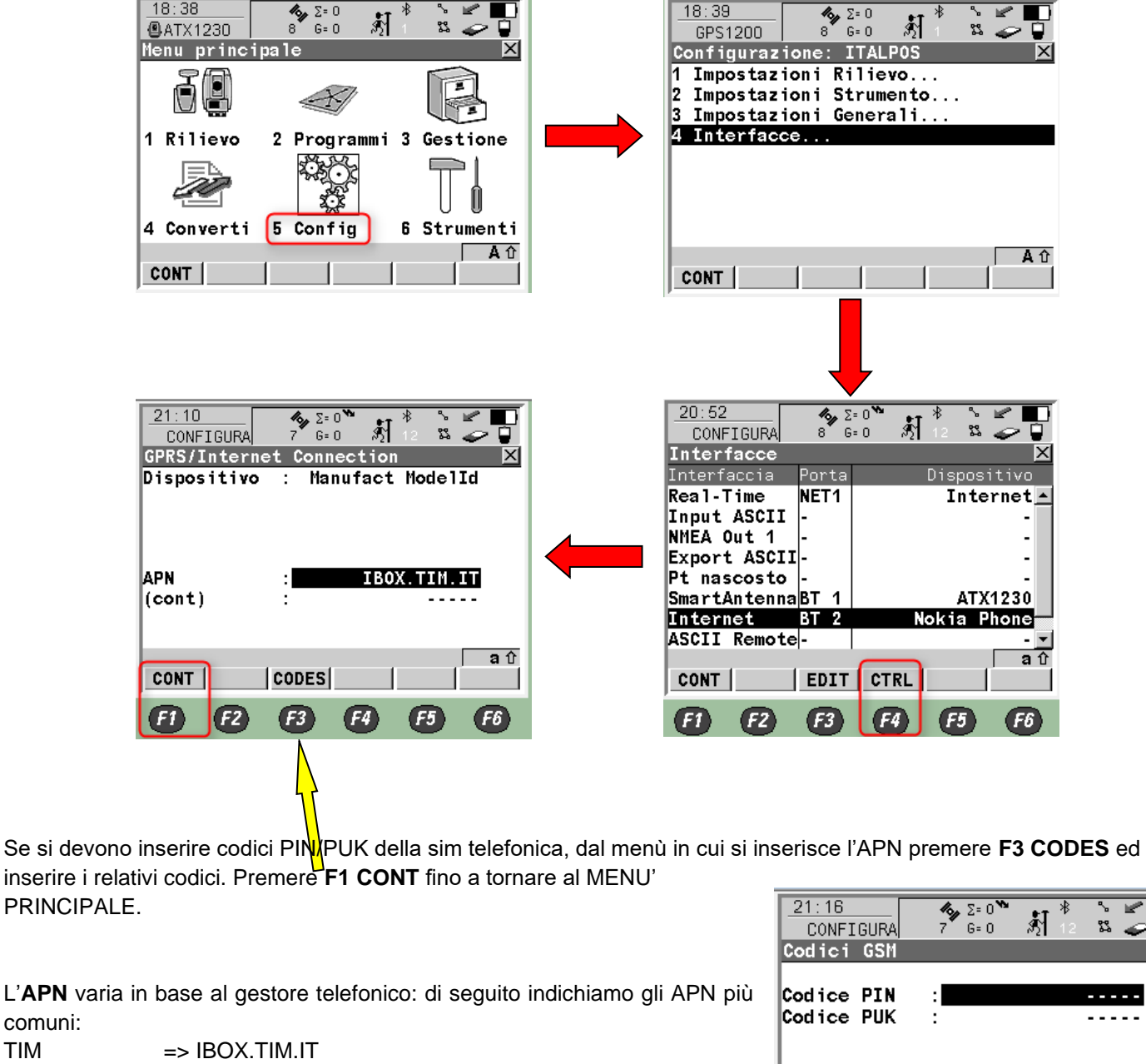

TIM VODAFONE => WEB.OMNITEL.IT

Per gli altri APN consigliamo di chiedere al proprio gestore telefonico. PRIMA DI INIZIARE IL RILIEVO IN RTK CON LA RETE HXGN SMARTNET E' NECESSARIO AVERE LA POSIZIONE

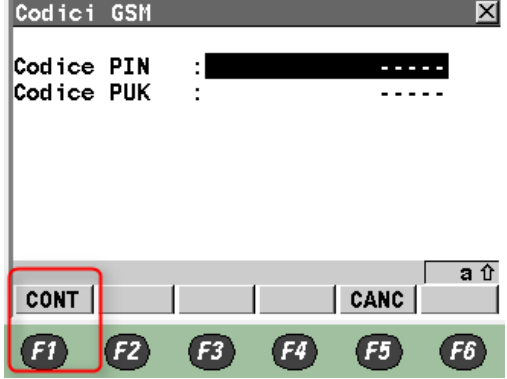

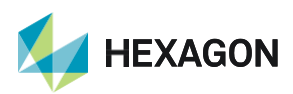

comuni:

3

(CROCE CON IL CERCHIO GRANDE) E LA CONNESSIONE AD INTERNET. NON AVVIARE LA RICEZIONE DATI SE NON SI HA A DISPOSIZIONE UNO DI QUESTI DUE PARAMETRI.

LA PRESENTE GUIDA PRESUPPONE CHE IL COLLEGAMENTO CON LA PROPRIA ANTENNA GPS SIA AVVENUTO CON SUCCESSO (SATELLITI TRACCIATI CORRETTAMENTE)

PER QUALSIASI RICHIESTA DI INFORMAZIONI O ASSISTENZA SULLE CONFIGURAZIONI E' POSSIBILE CONTATTARE IL SUPPORTO TECNICO AL N° 03711856070 (PER UTENTI CON CONTRATTO DI MANUTENZIONE ATTIVO) OPPURE SCRIVERE UNA EMAIL A: supporto.tecnico@leica-geosystems.com

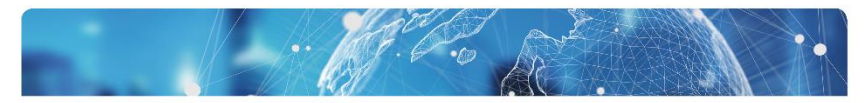

# HxGN SmartNet

SUPPORT +39 0371 1856070 | it.support@hxgnsmartnet.co

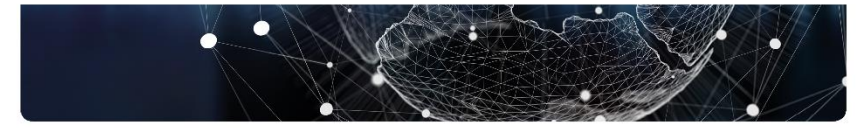

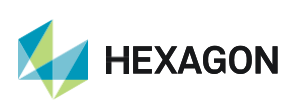